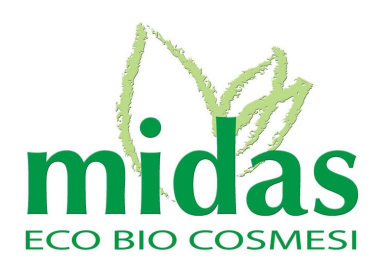

**Onlus DBA** 

\_\_\_\_

REGISTRAZIONE dei membri dell'Associazione al sito <u>www.midascosmesi.it</u>

Questa modalità di registrazione è necessaria per permettere di individuare come "clienti" i membri dell'associazione.

In questo modo sul totale annuale degli Ordini effettuati dai membri dell' Associazione, Midas Eco Bio Cosmesi devolverà in **beneficenza** all'Associazione stessa, secondo accordi presi con la presidenza, una percentuale del fatturato relativo.

Preghiamo quindi i gentili membri dell'associazione di attenersi a queste modalità di registrazione (chè è necessario seguire una sola volta, PRIMA di accingersi ad effettuare il vostro primo Ordine..).

Per gli Ordini successivi, una volta entrati nel Sito, basterà infatti effettuare il normale Login nell'apposita area riservata e procedere poi normalmente con la scelta dei Prodotti.

## **REGISTRAZIONE** dei membri di DBA Onlus

Da effettuare solo la PRIMA volta che si visita il Sito.

1) Andare sul sito <u>midascosmesi.it</u> e selezionare dal Menù:

Area Riservata ONLUS"  $\rightarrow$  DBA Onlus  $\rightarrow$  Onlus DBA - Registrazione HOME Azienda 🗙 SHOPPING 🗙 Blog Rivenditori NewsLetter Area Riservata VIDEOCORSI Aiuta con noi gli orfani della Siberia Area Riservata ONLUS Y **PICCOLI MONDFOnlus** > Seguici sui nostri canali Soci **DBA Onlus** > Onlus DBA – Registrazione Login Logout Il mio Account

- 2) Inserire nel Modulo che apparirà (vedi sotto) i dati richiesti, con questa sequenza:
  - a) Nome  $\rightarrow$  II proprio Nome di battesimo
  - b) Cognome  $\rightarrow$  II proprio Cognome
  - c) E-Mail  $\rightarrow$  La propria (migliore) Mail
  - d) Password → Inventatevi una password di almeno 8 caratteri (con anche qualche numero...) che poi avrete cura di ANNOTARVI da qualche parte...
  - e) Confirm Password  $\rightarrow$  Ri-digitate esattamente la stessa password appena inventata
  - f) Riquadro "Non sono un robot" → Cliccate con il Mouse nella Check-box (riguadro piccolo) e seguite le eventuali istruzioni se apparissero.
  - g) Solo a questo punto, potete Cliccare sul tasto "Register"

## Onlus DBA – Registrazione

| Nome             |                                   |  |
|------------------|-----------------------------------|--|
|                  |                                   |  |
| Cognome          |                                   |  |
| E-Mail           |                                   |  |
|                  |                                   |  |
| Password         |                                   |  |
| Confirm Password |                                   |  |
|                  |                                   |  |
| Non sono un rob  | ot reCAPTCHA<br>Privacy - Termini |  |
| Register         | Login                             |  |
|                  |                                   |  |

## Esempio di compilazione Onlus DBA – Registrazione

Home > User

| Nome                     |                                    |  |
|--------------------------|------------------------------------|--|
| Giorgio                  |                                    |  |
| Cognome                  |                                    |  |
| Prova02                  |                                    |  |
| E-Mail                   |                                    |  |
| giorgioprova02@gmail.com |                                    |  |
| Password                 |                                    |  |
| *****                    |                                    |  |
| Confirm Password         |                                    |  |
| •••••                    |                                    |  |
|                          |                                    |  |
| Von sono un rol          | pot reCAPTCHA<br>Privacy - Termini |  |
|                          |                                    |  |
| Register                 | Login                              |  |

3) Se compare una finestra simile a quella sottostante, significa che la Registrazione è andata a buon fine.

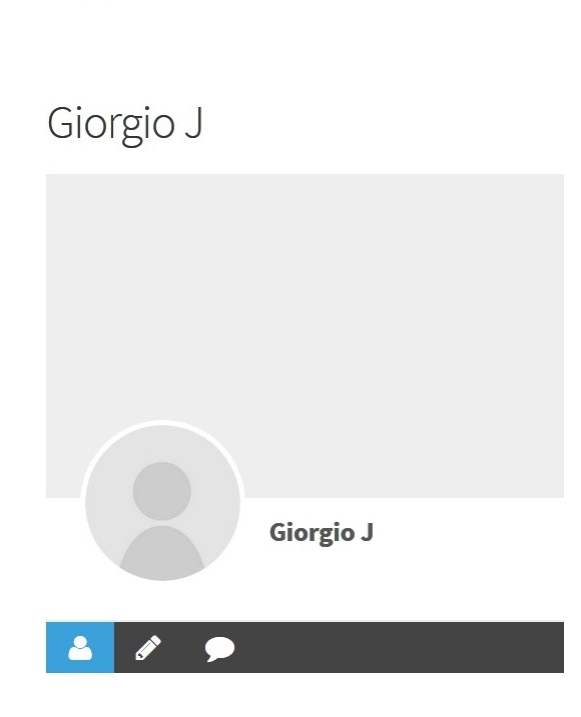